CSULB Requisition & Purchase Order Inquiry Training Manual - CFS 9.2

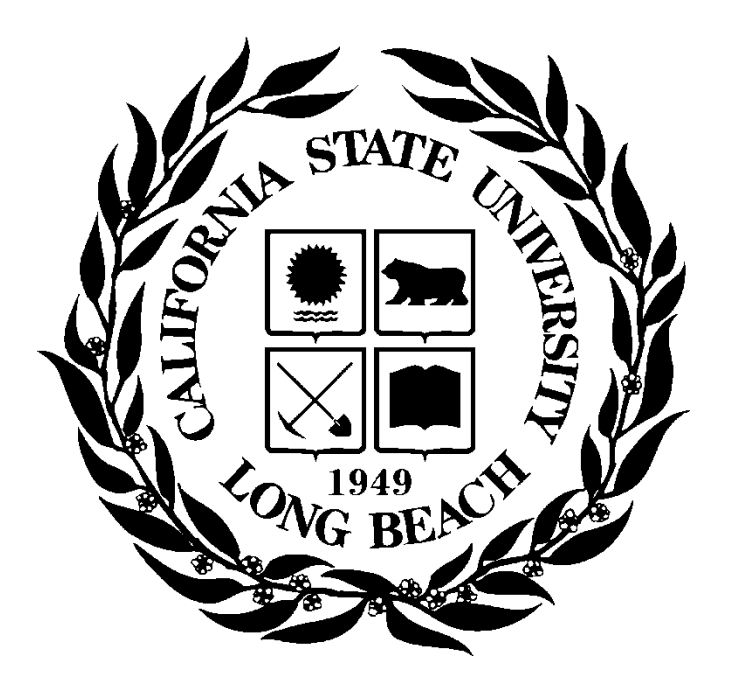

Last Revised: 8/6/19

# **Table of Contents**

| 1.0 | Overv | view.  |                                       | 3 |
|-----|-------|--------|---------------------------------------|---|
| 2.0 | Supp  | lier   |                                       | 3 |
|     | 2.1   | Rev    | iew Supplier Information              | 3 |
| 3.0 | Purch | nasing | g                                     | 4 |
|     | 3.1   | Req    | uisition and Purchase Order Structure | 4 |
|     | 3.2   | Req    | uisition Inquiries & Reports          | 5 |
|     | 3.2   | .1     | Requisitions                          | 5 |
|     | 3.2   | .2     | Requisition Document Status           | 6 |
|     | 3.3   | Purc   | chase Order Inquiries & Reports       | 8 |
|     | 3.3   | .1     | Purchase Order Inquiry                | 8 |
|     | 3.3   | .2     | Purchase Order Activity Summary1      | 0 |
|     | 3.3   | .3     | Purchase Order Document Status1       | 2 |
|     | 3.3   | .4     | CSU PO Remaining Balance Inq1         | 3 |
|     | 3.3   | .5     | Contract Entry1                       | 3 |
|     | 3.3   | .6     | Detail Activity1                      | 5 |
|     | 3.3   | .7     | PO Life Cycle Report1                 | 7 |
|     | 3.3   | .8     | CSU Open PO by ChartField1            | 9 |

### 1.0 Overview

Suppliers are key in the Purchasing process. For Purchase Orders to be generated, a supplier must be in the system. If the supplier is not in the system, a Vendor 204 form will need to be obtained by the requestor or buyer. The Supplier section of this guide shows how to lookup existing vendors.

This document contains examples of inquiries and reports that can be used to gather information for both Suppliers, Requisitions and Purchase Orders. It is intended to give ideas of what is available, not to teach the user how to use every inquiry or report.

### 2.0 Supplier

#### 2.1 Review Supplier Information

The Review Supplier page allows the user a comprehensive search for a Supplier ID that matches specific search criteria. The more criteria entered, the more limited the search results.

| Navigation: | Suppliers : | > Supplier | Information > | Add/Update | > Review Sup | pliers |
|-------------|-------------|------------|---------------|------------|--------------|--------|
|             |             |            |               |            |              |        |

| Processing Steps / Field<br>Name    | Screenshot / Description                                                                                                    |
|-------------------------------------|----------------------------------------------------------------------------------------------------|
| Fill in the first few letters (3-5) | Review Suppliers                                                                                                    |
| of the vendor name you are          | Search Criteria                                                                                                    |
| searching for. Or you can fill in   | *SetD LBCMP Q, Suppler ID Q, Short Name Contains  Name DELL Equal to  Q                                                                                                    |
| any of the other fields if you      | Equal to • Withholding Name Classification •                                                                                                    |
| know the information                | Supplier Status                                                                                                    |
| Know the information.               | Equal to   Address City                                                                                                    |
|                                     | Customer Number Country Q,                                                                                                    |
|                                     | ID Type Tax Identification Number   VAT Registration ID Postal                                                                                                    |
| Note: Make sure to select           | Withholding Tax ID Bank Account #                                                                                                    |
| Contains in the Name field.         | Search Clear Add Suppler                                                                                                    |
|                                     | Sharth Rosults Personalize   Find   View Al   (2) 12 Find   1-10 of 33 D Last                                                                                                    |
|                                     | Actions SetID Supplier ID Supplier Name Short Name Address City State Country Effective Status                                                                                                    |
| Select Search to get all            | Actives LBCM/P 0000000278 DELLMARKETING LP DELLMARKET-001 ONE DELL WAY ROUND ROCK TX USA Active                                                                                                    |
| suppliers meeting your criteria.    | Actions LBCMP 0000000278 DELL MARKETING LP DELLMARKET-001 C/O DELL USA LP PASADENA CA USA Inactive                                                                                                    |
| Make note of the Supplier ID.       |                                                                                                    |
| For DBA Suppliers you want to       | Review Suppliers                                                                                                    |
| search on the Address.              | Search Citeena *SettD LBCUP Q Supplier ID Q that they                                                                                                    |
| CSULB currently uses the            | Equal to                                                                                                    |
| Address Line1 to identify the       | Equal to • Withholding Name Classification •                                                                                                    |
| DBA name.                           | Persistence *                                                                                                    |
|                                     | Contains   Address POOL City                                                                                                    |
|                                     | Customer Number Country Q                                                                                                    |
|                                     | VAT Registration ID Postal Postal                                                                                                    |
|                                     | Withholding Tax ID Bank Account #                                                                                                    |
|                                     | Search Clear Add Supplier                                                                                                    |
|                                     | Search Rosalize   Find   Vew Al (2) 12 First 🖬 1.5 of 9 🖩 Last                                                                                                    |
|                                     | Actions SetID Supplier ID Supplier ID Supp |
|                                     | Actions LBCMP 0000015073 NATHAN, CINDY NATHANICIND-001 21032 POOLSIDE LN HUNTINGTON BEACH CA USA Active                                                                                                    |
|                                     | Actions LBCMP 0000025811 BEDFORD, DENNIS R BEDFORDDEN.001 DBACLEANER POOLS LONG BEACH CA USA Active                                                                                                    |

### 3.0 Purchasing

Purchasing's inquiry pages can be used to display specific pieces of supplier, requisition, purchase order, and receiving information. The numerous views and reports provided by PeopleSoft Purchasing allows you to accurately track the status of a good or service completely through the purchasing process from requisition to final receipt and invoice to payment to the supplier. For instance, you can view the status of a requisition as well as view what purchase order it was sourced to. You can also view the status of a purchase order and all its line, schedule, and distribution information.

## 3.1 Requisition and Purchase Order Structure

Requisitions and Purchase Orders consist of four components: **header**, **line**, **schedule**, **and distribution**. Each component has a one-to-many relationship, starting with the header information and ending with the distribution information. For example, every PO/Req has a header, but a header can have several lines. Each line can have several schedules and each schedule can have several lines of distribution information.

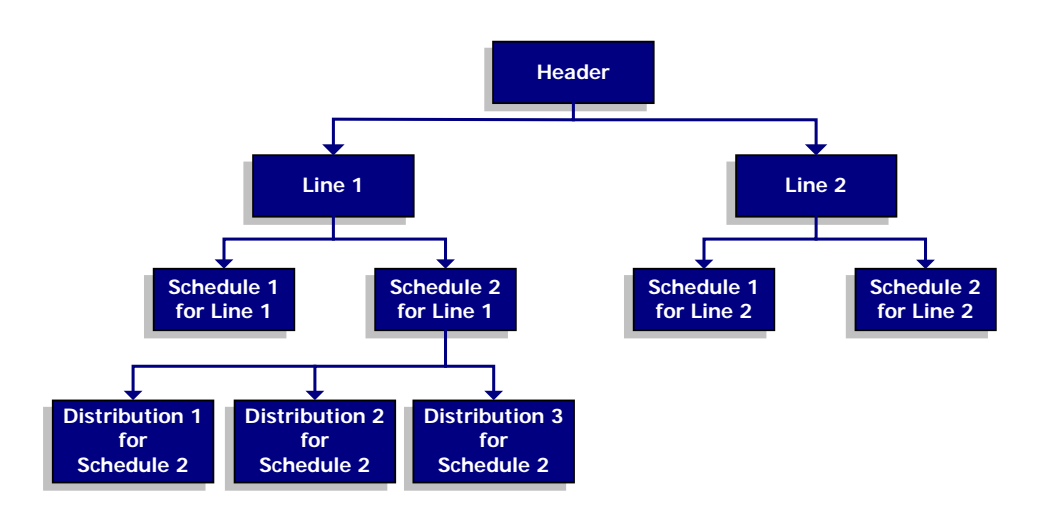

## 3.2 Requisition Inquiries & Reports

The following are examples of inquiries and reports that can be used to gather requisition information.

#### 3.2.1 Requisitions

This inquiry is useful in helping you find your Requisition number or details about a specific Requisition. You can use this to search by your Name/ID (requestor) or all Requisitions associated to a specific Department. This inquiry gives you line-by-line information for your requisitions, as well as provides access to pages that contain more details about the selected requisition.

|                          | <b>D</b>         | <b>D</b> ' <b>D</b> ' '''              |                            |
|--------------------------|------------------|----------------------------------------|----------------------------|
| Navidation: Purchasing   | > Reauisitions > | <ul> <li>Review Regulsition</li> </ul> | Information > Requisitions |
| i la ligadon i a chacing |                  | 1 to mon 1 to qui oldon                |                            |

| Processing Steps / Field<br>Name                                                                                           | Screenshot / Descrip                 | tion               |   |               |    |   |
|----------------------------------------------------------------------------------------------------|--------------------------------------|--------------------|---|---------------|----|---|
| Enter criteria for selecting<br>requisitions to view on the<br>Requisitions Inquiry page.<br>(Use as few or as many of the | Requisition Inquiry<br>Business Unit | PQ                 |   |               |    |   |
| criteria fields as desired).                                                                                               | Requisition ID                       | Q                  |   | To Req        | Q  |   |
|                                                                                                    | Requisition Name                     |                    | Q |               |    |   |
| Select <b>OK</b> .                                                                                                    | Req Status                           | Q                  |   | Origin        | Q  |   |
| Demuisitiene were time the                                                                                                 | Requester 40000                      | 003287             | Q | Card Number   |    | • |
| Requisitions meeting the                                                                                                   | Requester Name                       |                    | Q | _             |    |   |
| criteria will be displayed.                                                                                                | Requisition Date                     | 31                 |   | То            | 31 |   |
|                                                                                                    | Supplier SetID LBCM                  | P Supplier Lookup  |   |               |    |   |
| Notes For the Democratic field                                                                                             | Supplier ID                          | Q Supplier Details |   | Supplier Name |    | Q |
| Note: For the Requester field,                                                                                             | Item SetID LBCM                      | P                  |   | Item ID       |    | Q |
| use "40" + 9 digit employee ID                                                                                             | Item Description                     |                    | 2 | Direct Ship   |    |   |
|                                                                                                    | Department                           | Q                  |   |               |    |   |
|                                                                                                    | OK Cancel                            |                    |   |               |    |   |

| Req Inq | uiry        |                     |                       |              |            |              |                |             |          |                                 |          | Pe         | rsonalize   F | ind   View All             | Fi Fi | rst 🔳 1-6 | of 15 🕨 L |
|---------|-------------|---------------------|-----------------------|--------------|------------|--------------|----------------|-------------|----------|---------------------------------|----------|------------|---------------|----------------------------|-------|-----------|-----------|
| Unit    | Requisition | Requisition<br>Name | Requisition<br>Status | Requester    | Req Date   | Total Amt    | Chang<br>Order | e On<br>RFC | On<br>PO | Direct Ship<br>from<br>Supplier | Received | On<br>M SR | On<br>Voucher | Use<br>Procurement<br>Card |       |           |           |
| LBCMP   | 0000033557  |                     | Approved              | White,Wanda  | 09/19/2013 | 7,812.40 USE | )              |             | Y        |                                 |          |            |               |                            |       | M         | Ø         |
| LBCMP   | 0000033047  |                     | Open                  | White,Wanda  | 05/31/2013 | 1,212.92 USC |                |             |          |                                 |          |            |               |                            |       | 2         | Ø         |
| LBCMP   | 0000033043  |                     | Open                  | White,Wanda  | 05/30/2013 | 1,602.00 USE | )              |             |          |                                 |          |            |               |                            |       | 2         | Ø         |
| LBCMP   | 0000032486  |                     | Complete              | White, Wanda | 02/13/2013 | 0.00 USE     | )              |             |          |                                 |          |            |               |                            |       |           | Ø         |
| LBCMP   | 0000032398  |                     | Complete              | White,Wanda  | 01/29/2013 | 3,638.70 USE | )              |             | Y        |                                 | Y        |            | Y             |                            | 1     | M         | Q         |
| LBCMP   | 0000032117  |                     | Complete              | White, Wanda | 11/01/2012 | 0.00 USD     |                |             |          |                                 |          |            |               |                            |       | R         | ۲         |

Search

| Processing Steps / Field<br>Name | Screenshot / Description                                                                                                    |
|----------------------------------|----------------------------------------------------------------------------------------------------|
| Requisition                      | Select the Requisition you wish to view. You will be able to drill down to the Line, Schedule and Distribution details.                                                                                                 |
| On PO (on purchase order)        | Select the link $\underline{Y}$ or $\underline{P}$ values to access the Requisition to Purchase Order List page.<br>Y (yes): All lines appear on purchase orders.<br>P (partial): Some lines appear on purchase orders. |
| Received                         | Select the link $\underline{Y}$ or $\underline{P}$ values to access the Requisition Receipts List page.<br>Y (yes): All lines appear on receipts.<br>P (partial): Some lines appear on receipts.                        |

| Processing Steps / Field<br>Name | Screenshot / Description                                                                                    |
|----------------------------------|----------------------------------------------------------------------------------------------------|
| On Voucher                       | Select the linked $\underline{Y}$ or $\underline{P}$ values to access the Requisition to Voucher List page. |
|                                  | Y (yes): All lines appear on vouchers.                                                                      |
|                                  | P (partial): Some lines appear on vouchers.                                                                 |
| Document Status                  | Select to drill to the Document Status Inquiry page.                                                        |
| Approval History                 | Select to view Approval History.                                                                            |
| Comments                         | Select to view the Requisition Comments.                                                                    |

#### 3.2.2 Requisition Document Status

This inquiry can be used to find out whether a Requisition has been sourced into a Purchase Order, has been Vouchered, or has been Paid. This inquiry displays all associated documents - the Purchase Order, Voucher/Supplier Invoice, Payment, and Receipt of item.

Navigation: Purchasing > Requisitions > Review Requisition Information > Document Status

| Processing Steps / Field<br>Name                                               | Screenshot / De     | escription                                                                                                    |                 |            |  |  |  |  |  |
|--------------------------------------------------------------------------------|---------------------|----------------------------------------------------------------------------------------------------|-----------------|------------|--|--|--|--|--|
| Enter criteria for selecting requisitions to view on the Document Status page. | Requisition Doo     | Requisition Document Status<br>Enter any information you have and click Search. Leave fields blank for a list of all values. |                 |            |  |  |  |  |  |
| Select Search.                                                                 | Find an Existing V  | alue                                                                                                    |                 |            |  |  |  |  |  |
| Requisitions meeting the<br>criteria will be displayed.                        | Search Criteria     |                                                                                                    |                 |            |  |  |  |  |  |
|                                                                                | Business Unit:      | = 🔻                                                                                                    | LBCMP           | Q          |  |  |  |  |  |
|                                                                                | Requisition ID:     | begins with 🔻                                                                                                    | 0000032398      |            |  |  |  |  |  |
|                                                                                | Requisition Status: | = •                                                                                                    |                 | ▼          |  |  |  |  |  |
|                                                                                | Requisition Date:   | = •                                                                                                    |                 | 31         |  |  |  |  |  |
|                                                                                | Origin:             | begins with 🔻                                                                                                    | ]               | Q          |  |  |  |  |  |
|                                                                                | Requester:          | begins with 🔻                                                                                                    |                 | Q          |  |  |  |  |  |
|                                                                                | Description:        | begins with 🔻                                                                                                    |                 |            |  |  |  |  |  |
|                                                                                | Case Sensitive      |                                                                                                    |                 |            |  |  |  |  |  |
|                                                                                | Search Cle          | ar Basic Sea                                                                                                    | rch 🚦 Save Sear | h Criteria |  |  |  |  |  |

| Processing Steps / Field<br>Name                                                                                                    | Screensh              | ot / Descr          | iption                            |                       |                                  |                      |                  |                  |            |
|----------------------------------------------------------------------------------------------------|-----------------------|---------------------|-----------------------------------|-----------------------|----------------------------------|----------------------|------------------|------------------|------------|
| Those Document Types that have been associated with the                                                                                                    | Document S            | tatus               |                                   |                       |                                  |                      |                  |                  |            |
| Requisition will appear.                                                                                                    |                       | Business Unit       | BCMP                              |                       |                                  | Req ID 00000         | 32398            |                  |            |
| (Payment, PO, Contract,                                                                                                    |                       | Document Date 0     | 1/29/2013                         |                       |                                  | Status Compl         | ete              |                  |            |
| Receipt, and/or Voucher)                                                                                                    |                       | Currency l          | JSD                               |                       | Docur                            | nent Type Requis     | sition           |                  |            |
|                                                                                                    |                       | Requester V         | Vhite,Wanda                       |                       | Mercha                           | ndise Amt 3,638.     | 70               |                  |            |
| Select the Document ID to drill<br>to additional details relating to<br>the document selected or use<br>the Related Info tab to access<br>links to Accounting Entries. | Requisitions Show All | Inventory Sour      | cing Procurement F<br>Contracts C | Purchase<br>Orders(1) | Bud<br>Service<br>Work<br>Orders | get Status Valid     | Returns Vouch    | ers(1) Payments( | 1)         |
|                                                                                                    | Associated Do         | cument              |                                   |                       | Per                              | rsonalize   Find   1 | View All   💷   🔣 | First 🕚 1-4 o    | f 4 🕑 Last |
|                                                                                                    | Documents             | Related Info        |                                   |                       |                                  |                      |                  |                  |            |
|                                                                                                    | Actions Set           | ID Business<br>Unit | Document Type DC                  | OC ID                 | Status                           | Document Date        | Supplier ID      | Location         |            |
|                                                                                                    | - Actions             | LBCMP               | Purchase Order 00                 | 000043018             | Compl                            | 02/11/2013           | 000000278        | MAIN             |            |
|                                                                                                    | - Actions             | LBCMP               | Receipt 00                        | 000021014             | Received                         | 02/20/2013           | 000000278        | MAIN             |            |
|                                                                                                    | - Actions             | LBCMP               | Voucher 00                        | 379469                | Posted                           | 02/14/2013           | 000000278        | MAIN             |            |
|                                                                                                    | - Actions LB          | CMP                 | Payment 70                        | 08948                 | Posted                           | 03/15/2013           | 000000278        | MAIN             |            |

The following are examples of inquiries and reports that can be used to gather Purchase Order information.

## 3.3.1 Purchase Order Inquiry

Use this inquiry to view purchase order information and related details.

#### Navigation: Purchasing > Purchase Orders > Review PO Information > Purchase Orders

| Broossing Stone / Field                                     | Correspondent / Deser                  | rintian                          |                     |                   |                                                     |                       |
|-------------------------------------------------------------|----------------------------------------|----------------------------------|---------------------|-------------------|-----------------------------------------------------|-----------------------|
| Name                                                        | Screensnot / Desc                      | iption                           |                     |                   |                                                     |                       |
| Enter Business Unit                                         | ORACLE <sup>®</sup>                    |                                  |                     |                   |                                                     |                       |
| Search by:                                                  |                                        |                                  |                     |                   |                                                     |                       |
| Purchase Order Number                                       | Find an Existing Valu                  | e                                |                     |                   |                                                     |                       |
| Contract ID                                                 |                                        |                                  |                     |                   |                                                     |                       |
| PO Date                                                     | Business Unit:                         | = 🔻                              | LBCMP               |                   | Q                                                   |                       |
| PO Status                                                   | PO ID:                                 | begins with 🔻                    | 00000430            | 18                |                                                     |                       |
| Short Supplier Name     Supplier ID                         | Contract SetID:                        | begins with 💌                    |                     |                   | Q                                                   |                       |
| Supplier ID     PO Type                                     | Contract ID:                           | begins with <                    |                     |                   | Q                                                   |                       |
|                                                             | Release Number:                        | = •                              |                     |                   |                                                     |                       |
|                                                             | Purchase Order Date:                   | = <b>•</b>                       |                     |                   | <u>-</u>                                            |                       |
| Enter a Search Criteria and                                 | PO Status:<br>Short Supplier Name:     | - •                              | ]                   |                   | •                                                   |                       |
| Select <b>Search.</b> Select the                            | Supplier ID:                           | begins with                      |                     |                   |                                                     |                       |
| POID from the results to                                    | Supplier Name:                         | begins with •                    |                     |                   | Q                                                   |                       |
| view the PO Details.                                        | Buyer:                                 | begins with 🔻                    |                     |                   | Q                                                   |                       |
|                                                             | Buyer Name:                            | begins with 💌                    |                     |                   | Q                                                   |                       |
|                                                             | Case Sensitive                         |                                  |                     |                   |                                                     |                       |
|                                                             |                                        |                                  |                     |                   |                                                     |                       |
|                                                             | Search Clear                           | Basic Search                     | Save                | e Search Criteria |                                                     |                       |
|                                                             |                                        |                                  |                     |                   |                                                     |                       |
| Purchase Order Inquiry                                      | Purchase Order Inquiry Purchase Order  |                                  |                     | •                 |                                                     |                       |
| This page displays the                                      | Business Unit LBCMP                    |                                  |                     | S                 | PO Status Compl                                     |                       |
| description, UOM, quantity and amount for each line of a PO | PO ID 000004301                        | 8                                |                     | Bu                | idget Status Valid                                  |                       |
| All related documents and their                             | Header     PO Date 02/11/2013          |                                  |                     |                   |                                                     |                       |
| details can be viewed using                                 | Supplier Name DELLMARK                 | (ET-001                          | Dataila             | Back              | corder Status Not Backord<br>eceipt Status Received | lered                 |
| the links provided.                                         | Buyer Rosales,Ale                      | s Supplier i<br>ex               | Jetails             | Amount Summary    | Hold Fro                                            | m Further Processing  |
| Matching links to Accounts                                  | PO Reference 187-541/32<br>Header Deta | 398<br>iils Activity S           | ummary              | l<br>Eroir        | Merchandise 3,6                                     | 38.70                 |
| Payable matching information.                               | All RTV<br>Matching                    | Header C                         | omments<br>t Status | Encumbra          | Total 3.9                                           | 66.18 USD             |
| Document Status link to view all related documents.         | Lines                                  | - Actio                          | ons                 | Personali         | ze   Find   View All   💷                            | First ④ 1 of 1 🕑 Last |
| Encumbrance Balance                                         | Line Item ID                           | Item Description                 | Category            | PO Qty UOM        | Merchandise<br>Amount                               | Status                |
| displays the total encumbrance                              | 1 Line Details                         | *Desktop Dell OptiPlex<br>790 Ba | 20400               | 6.0000 EA         | 3,638.70 USD                                        | Closed                |
| amount.                                                     | Return to Search Solution              |                                  |                     |                   |                                                     |                       |
| Line Details icon links to                                  |                                        |                                  |                     |                   |                                                     |                       |
| additional line information.                                |                                        |                                  |                     |                   |                                                     |                       |
| Schedule icon will get you to the PO distribution.          |                                        |                                  |                     |                   |                                                     |                       |

|   | i | h |   | ٨ |   |   |
|---|---|---|---|---|---|---|
| г | l | ľ | N | F | ١ | _ |

| Processing Steps / Field<br>Name                                                                                                | Screenshot / Description                                                                                                    |
|----------------------------------------------------------------------------------------------------|----------------------------------------------------------------------------------------------------|
| <u>Schedules</u>                                                                                                    | Purchase Order Inquiry<br>Schedules                                                                                                    |
| Shows the Qty, Unit Price,<br>Total Amount, Ship To, Due<br>Date and Status, for each line.<br>To see related links, select the | Business Unit LBCMP POID 0000043018  Return to Man Page  Lines  Find [View All First II of 1 II Last  Scheckdars Personaize [Find [View All [II]] First II of 1 II Last Personaize [Find [View All [II]] First II of 1 II Last                                                                                                    |
| line to view.                                                                                                    | Sched         Due Date         Time Due         Revision         Ship To         Attention To         PO Qty         Price         Marchanout         Satus           1         10002282013         RECEIVING         12000000000000000000000000000000000000                                                                                                    |
| Tax Information icon to<br>view Tax information.<br>Distribution icon to view<br>ChartField distribution<br>information.        | Ship To Comments                                                                                                    |
| Distribution<br>Shows how the PO line was<br>charged/distributed. (The<br>accounting information -<br>ChartField string). The   | Distributions for Schedule 1           PO ID         0000043018         Line 1         Sched         1         Item         *Desktop Dell Opt/Plex 780         Base, (N-Series) Standard PSU (225-<br>0772)         Item           Status         Closed         Sched Oty 6.0000         0772)         0772)         0772)         0772)         0772)         0772)         0772)         0772)         0772)         0772)         0772)         0772)         0772)         0772)         0772)         0772)         0772)         0772)         0772)         0772)         0772)         0772)         0772)         0772)         0772)         0772)         0772)         0772)         0772)         0772)         0772)         0772)         0772)         0772)         0772)         0772)         0772)         0772)         0772)         0772)         0772)         0772)         0772)         0772)         0772)         0772)         0772)         0772)         0772)         0772)         0772)         0772)         0772)         0772)         0772)         0772)         0772)         0772)         0772)         0772)         0772)         0772)         0772)         0772)         0772)         0772)         0772)         0772)         0772) |
| ChartField string includes the account, fund, department ID, program, project, and class.                                       | Chartfields         Details/Tax         Asset Information         Budget Information         ITTP           Dist         Status         Percent         PO Ory         Merchandise<br>GL Unit Account         Oper Unit         Fund         Dept         Program         Class         Bud Ref         Product           1         Closed         100.000         8.0000         3,638.70 USD LBCMP         910002         CE113         00187         E         E         <                                                                                                   |

## 3.3.2 Purchase Order Activity Summary

Use the PO Activity Summary page to review the Receiving, Invoicing, and Matching activities to date, against the Purchase Order.

Navigation: Purchasing > Purchase Orders > Review PO Information > Activity Summary

| Processing Steps / Field<br>Name   | Screenshot / Description                                                                      |    |
|------------------------------------|-----------------------------------------------------------------------------------------------|----|
| Enter Business Unit                | PO Activity Summary                                                                           |    |
| Search by:                         | Enter any information you have and click Search. Leave fields blank for a list of all values. |    |
| PO Number                          | Find an Existing Value                                                                        |    |
| PO Date                            | ⊠ Search Criteria                                                                             |    |
| PO Reference                       |                                                                                               |    |
| Supplier ID                        | Business Unit: = 🔻 LBCMP                                                                      |    |
|                                    | PO Number: begins with 👻 0000043018                                                           |    |
| Enter a Search Criteria and        | Purchase Order Date: =                                                                        |    |
| Select <b>Search</b> for a list of | Purchase Order Reference: begins with                                                         |    |
| PO's.                              | Supplier ID: begins with                                                                      |    |
| Soloot the DO ID from the          | Case Sensitive                                                                                |    |
| results to view the PO Activity    |                                                                                               |    |
| Summary.                           | Search Clear Basic Search 层 Save Search Criteria                                              |    |
|                                    |                                                                                               |    |
| PO Activity Summary                | Activity Summany                                                                              |    |
| This page shows the DO             | Activity Summary                                                                              |    |
| status, good or service ordered    | Business Unit LBCMP PO Status Compl                                                           |    |
| for each line, UOM, quantity       | Purchase Order 0000043018 Supplier DELL MARKETING LP Supplier Location MAIN                   |    |
| ordered, and dollar amount.        | Merchandise Amount 3,638.70 USD                                                               |    |
| Select the Receipt and/or          | Merchandise Returned 0.00 USD                                                                 |    |
| Invoice tab to retrieve the        | Merchandise Invoice 3,638.70 USD Merchandise Matched 3,638.70 USD                             |    |
| related information for each       | Lines Personalize   Find   View All   🖉   🚟 First 🗹 1 of 1 🔟 Las                              | st |
| Purchase Order line.               | Details Receipt Invoice Matched RIV IIII                                                      |    |
|                                    | Line Item Description UOM Order Qty Ordered Currency Amount Only                              | -  |
|                                    |                                                                                               | Þ  |
|                                    | Return to Search Notify                                                                       |    |
| Invoice                            | Activity Summary                                                                              |    |
| Select the Invoice Tab and all     |                                                                                               |    |
| related vouchers will appear.      | Business Unit LBCMP PO Status Compl Purchase Order: 0000043018 Supplier DELL MARKETING LP     |    |
| You can then drill to the          | Merchandise Amount 3,638.70 USD Supplier Location MAIN                                        |    |
| voucher details by selecting       | Merchandise Receipt 3,638.70 USD                                                              |    |
| and then select the invoice        | Merchandise Returned 0.00 USD                                                                 |    |
|                                    | Merchandise Matched 3,638.70 USD                                                              |    |
| icon.                              | Lines Personalize   Find   View All [ 2   🔠 First 🗹 1 of 1 🗈 Las                              | st |
| (Will only appear if there has     | Line Item Item Description UOM v Un-invoiced Un-invoiced Currence                             |    |
| been invoice activity).            | 1 E *Desktop Dell OptiPlev 790 Ba FA 0.0000 0.000 USD E                                       |    |
|                                    |                                                                                               | Þ  |

|   | i | h |   | ٨ |   |   |
|---|---|---|---|---|---|---|
| г | l | ľ | М | F | ١ | _ |

| Processing Steps / Field<br>Name       | Screenshot / Description                                                                      |  |  |  |  |  |  |  |  |  |  |
|----------------------------------------|-----------------------------------------------------------------------------------------------|--|--|--|--|--|--|--|--|--|--|
| Select the <u>Voucher</u> link to view | Unit LBCMP PO No. 0000043018 Line 1 Item ID                                                   |  |  |  |  |  |  |  |  |  |  |
| more information about the AP          |                                                                                               |  |  |  |  |  |  |  |  |  |  |
| Invoice. (See the Voucher              | Invoice Personalize   Find   View All   🖽 First 💶 1-2 of 2 🛄 Last                             |  |  |  |  |  |  |  |  |  |  |
| inquiry below for more                 | Sched Num AP Unit Voucher Line Quantity Invoiced Amount Invoiced                              |  |  |  |  |  |  |  |  |  |  |
| mormation                              | 1 LBCMP 00379469 2 1.7611 1068.000 🛨 🗖                                                        |  |  |  |  |  |  |  |  |  |  |
| Or                                     | 1 LBCMP 00379469 1 4.2389 2570.700 🛨 🖃                                                        |  |  |  |  |  |  |  |  |  |  |
| Select the Activity Summary            |                                                                                               |  |  |  |  |  |  |  |  |  |  |
| link to go back to the Activity        |                                                                                               |  |  |  |  |  |  |  |  |  |  |
| Summary page.                          |                                                                                               |  |  |  |  |  |  |  |  |  |  |
|                                        |                                                                                               |  |  |  |  |  |  |  |  |  |  |
|                                        |                                                                                               |  |  |  |  |  |  |  |  |  |  |
|                                        |                                                                                               |  |  |  |  |  |  |  |  |  |  |
|                                        | Activity Summary                                                                              |  |  |  |  |  |  |  |  |  |  |
| Receipt                                | Activity Cummon                                                                               |  |  |  |  |  |  |  |  |  |  |
|                                        | Activity Summary                                                                              |  |  |  |  |  |  |  |  |  |  |
| Select the Receipt Tab on the          | Business Unit LBCMP PO Status Compl                                                           |  |  |  |  |  |  |  |  |  |  |
| Activity Summary page and all          | Purchase Order 0000043018 Supplier DELL MARKETING LP                                          |  |  |  |  |  |  |  |  |  |  |
| You can drill to the receiver          | Merchandise Amount 3,638.70 USD Supplier Location MAIN                                        |  |  |  |  |  |  |  |  |  |  |
| details by selecting the receiver      | Merchandise Receipt 3,638.70 USD                                                              |  |  |  |  |  |  |  |  |  |  |
| you wish to review by selecting        | Merchandise Returned 0.00 USD                                                                 |  |  |  |  |  |  |  |  |  |  |
|                                        | Merchandise Matched 3,638.70 USD                                                              |  |  |  |  |  |  |  |  |  |  |
| the 🧮 icon.                            | Lines Personalize   Find   View All   🖓   🛗 First 🖪 1 of 1 🗈 Last                             |  |  |  |  |  |  |  |  |  |  |
| (Will only appear if there has         | Details Receipt Invoice Matched RTV (TTT)                                                     |  |  |  |  |  |  |  |  |  |  |
| been receiving).                       | Line Item Description UOM Accepted Quantity Open Amount Currency                              |  |  |  |  |  |  |  |  |  |  |
|                                        | 1 📷 *Desktop Dell OptiPlex /90 Ba EA 6.0000 0.0000 USD                                        |  |  |  |  |  |  |  |  |  |  |
|                                        |                                                                                               |  |  |  |  |  |  |  |  |  |  |
|                                        | Return to Search                                                                              |  |  |  |  |  |  |  |  |  |  |
| Select the <u>Receipt No</u> link to   | Unit LBCMP PO ID 0000043018 Line 1 Item ID                                                    |  |  |  |  |  |  |  |  |  |  |
| the Descipt                            | Receipt Personalize   Find   View All   🖉   🔠 First 🗹 1 of 1 🕨 Last                           |  |  |  |  |  |  |  |  |  |  |
| the Receipt.                           | Num BU Recv Receipt No Line Status Seq Supp Rcpt Qty Supp Reject Qty Merchandise Amt Currency |  |  |  |  |  |  |  |  |  |  |
| Or                                     | 1 LBCMP 0000021014 1 Received 1 6.0000 0.0000 3638.700 USD +                                  |  |  |  |  |  |  |  |  |  |  |
| Select the Go Back To Activity         |                                                                                               |  |  |  |  |  |  |  |  |  |  |
| Summary link and it will take          |                                                                                               |  |  |  |  |  |  |  |  |  |  |
| you back to the Activity               |                                                                                               |  |  |  |  |  |  |  |  |  |  |
| Summary page,                          |                                                                                               |  |  |  |  |  |  |  |  |  |  |
|                                        |                                                                                               |  |  |  |  |  |  |  |  |  |  |
|                                        | Go Back To Activity Summary                                                                   |  |  |  |  |  |  |  |  |  |  |
|                                        |                                                                                               |  |  |  |  |  |  |  |  |  |  |

#### 3.3.3 Purchase Order Document Status

The PO Document Status Inquiry page can be used to research requisitions, Voucher/Supplier Invoices, receipts, and payments related to a specific Purchase Order.

Navigation: Purchasing > Purchase Orders > Review PO Information > Document Status

| Processing Steps / Field<br>Name                                            | Screenshot / Description                                |                                                                                       |                                                  |                  |                  |        |  |  |  |  |  |
|-----------------------------------------------------------------------------|---------------------------------------------------------|---------------------------------------------------------------------------------------|--------------------------------------------------|------------------|------------------|--------|--|--|--|--|--|
| Enter a Business Unit                                                       | Purchase Order Do                                       | Purchase Order Document Status                                                        |                                                  |                  |                  |        |  |  |  |  |  |
| Search by:                                                                  | Enter any information you ha                            | Enter any information you have and click Search. Leave fields blank for a list of all |                                                  |                  |                  |        |  |  |  |  |  |
| <ul><li>PO Number</li><li>PO Date</li><li>PO Reference</li></ul>            | Find an Existing Value                                  |                                                                                       |                                                  |                  |                  |        |  |  |  |  |  |
| Salast <b>Secret</b> Salast the DO                                          | Business Unit:                                          | = •                                                                                   | LBCMP                                            | Q                |                  |        |  |  |  |  |  |
| ID from the results to view the                                             | PO Number:                                              | begins with 🔻                                                                         | 0000043018                                       |                  |                  |        |  |  |  |  |  |
| document status.                                                            | Purchase Order Date:                                    | = •                                                                                   |                                                  | 31               |                  |        |  |  |  |  |  |
|                                                                             | Origin:                                                 | begins with                                                                           |                                                  | Q                |                  |        |  |  |  |  |  |
|                                                                             | Purchase Order Reference                                | ce: begins with •                                                                     |                                                  |                  |                  |        |  |  |  |  |  |
| PO Document Status                                                          | Search Clear I                                          | Basic Search  📙 S                                                                     | ave Search Criteria                              |                  |                  |        |  |  |  |  |  |
| PO Document Status                                                          | Document Status                                         |                                                                                       |                                                  |                  |                  |        |  |  |  |  |  |
|                                                                             | Business Unit LBCM                                      | P                                                                                     | PO ID 000004301                                  | 8                |                  |        |  |  |  |  |  |
| This page allows you to view                                                | Currency USD                                            | 2013                                                                                  | Status Compl<br>Document Type Purchase (         | Order            |                  |        |  |  |  |  |  |
| details of requisitions,                                                    | Buyer Rosale                                            | es,Alex                                                                               | Merchandise Amt 3,638.70<br>Budget Status Valid  |                  |                  |        |  |  |  |  |  |
| Invoices and payments posted                                                |                                                         |                                                                                       |                                                  |                  |                  |        |  |  |  |  |  |
| against a purchase order.                                                   |                                                         |                                                                                       |                                                  |                  | 0•               |        |  |  |  |  |  |
| The Document Type identifies<br>what the Document ID is<br>associated with. | Requisitions(1) Sourcing Procure<br>Events Contra       | ment Purchase Sei<br>acts Orders W<br>Or                                              | rvice <b>Receipts(1)</b> Returns<br>Jork<br>ders | Vouchers(1)      | Payments(1)      |        |  |  |  |  |  |
| Select the link under the DOC                                               | Associated Document                                     |                                                                                       | Personalize   Find   \                           | /iew All   💷   🔣 | First 🕚 1-4 of 4 | 🕑 Last |  |  |  |  |  |
| ID to view details.                                                         | Documents Related Info                                  |                                                                                       |                                                  |                  |                  |        |  |  |  |  |  |
|                                                                             | Actions SettD Unit Do     Unit Do     Unit Do           | equisition 00000323                                                                   | Status Document Date▲                            | Supplier ID      | Location         | Ē      |  |  |  |  |  |
|                                                                             | <ul> <li>Actions</li> <li>LBCMP</li> <li>Vol</li> </ul> | oucher 00379469                                                                       | Posted 02/14/2013                                | 000000278        | MAIN             | B      |  |  |  |  |  |
|                                                                             | ▼Actions LBCMP Re                                       | eceipt 00000210                                                                       | 014 Received 02/20/2013                          | 000000278        | MAIN             |        |  |  |  |  |  |
|                                                                             | ✓ Actions LBCMP Pa                                      | ryment 708948                                                                         | Posted 03/15/2013                                | 000000278        | MAIN             |        |  |  |  |  |  |

## 3.3.4 CSU PO Remaining Balance Inq

The CSU PO Remaining Balance Inquiry page can be used to research a Purchase Orders remaining balance and all related Voucher/Supplier Invoices.

Navigation: Purchasing > Purchase Orders > Review PO Information > CSU PO Remaining Balance Inq

| Processing Steps / Field<br>Name                                                                          | Screenshot / Description                                                                                                    |
|----------------------------------------------------------------------------------------------------|----------------------------------------------------------------------------------------------------|
| Enter a Business Unit                                                                                     | CSU PO Remaining Balance Inq                                                                                                    |
| Search by:                                                                                                | Enter any information you have and click Search. Leave fields blank for a list of all values.                                                                                                    |
| PO Number                                                                                                 | Find an Existing Value                                                                                                    |
| Colort Connet                                                                                             |                                                                                                    |
| Select Search.                                                                                            | Business Unit:       =       LBCMP         PO Number:       begins with        0000044032         Search       Clear       Basic Search       E Save Search Criteria                                                                                                    |
| Select the Purchase Order                                                                                 | P                                                                                                    |
| link to review more details<br>about the PO.                                                              | CSU PO Remaining Balance ing Business Unit: 13CMP Purchase Order: 0000044032 Process Monitor Supplier ID: 000000104 SAN JCACUM CHEMICAL INC Remaining Balance: 579,064.07                                                                                                    |
| Select the Reference<br><u>Reversal ID</u> link to review<br>more details about the<br>voucher (invoice). | Line         Sch         Dist         Tase Type         Amount         Sub Total Reference Revenal ID         Acc         Dept         Prog         Class         Phoject         Class         Phoject         Class |
| Select the print a icon to print this information.                                                        |                                                                                                    |
| or                                                                                                    |                                                                                                    |
| Select the icon download this into Excel.                                                                 |                                                                                                    |
| Use the <u>View All</u> link to view all of the activity in one screen.                                   |                                                                                                    |

### 3.3.5 Contract Entry

The Contract Entry page allows you to review details about a Contract.

*Navigation:* Procurement Contracts > Add/Update Contracts – Find an Existing Value

|   | ı | ħ | J. | ٨ | L. |   |
|---|---|---|----|---|----|---|
| г | l | Ľ | M  | F | V  | _ |

| Processing Steps / Field<br>Name | Screenshot / Description                                                                                                    |
|----------------------------------|----------------------------------------------------------------------------------------------------|
| Enter Setid = to BU              | Contract Entry                                                                                                    |
| Enter Contract ID                | Enter any information you have and click Search. Leave fields blank for a list of all values.                                                               |
| Select Search                    | Find an Existing Value         Add a New Value                                                                                                    |
|                                  |                                                                                                    |
|                                  |                                                                                                    |
|                                  | Contract ID: LBCMP                                                                                                    |
|                                  | Contract Version: =                                                                                                    |
|                                  | Version Status: = 💌                                                                                                    |
|                                  | Contract Process Option: =                                                                                                    |
|                                  | Short Supplier Name: begins with                                                                                                    |
|                                  | Supplier Name: O                                                                                                    |
|                                  | Master Contract ID: begins with                                                                                                    |
|                                  | Correct History Case Sensitive                                                                                                    |
|                                  |                                                                                                    |
|                                  | Search Clear Basic Search 📳 Save Search Criteria                                                                                                    |
| You can view the details about   | Contract Entry                                                                                                    |
| the contract.                    | Contract Varian                                                                                                    |
|                                  | SettD_LBCMP Centract Version Centract Version 1 Status Current                                                                                              |
|                                  | *Status Approved Date 07/02/2013                                                                                                    |
|                                  | Administrator/Buwar                                                                                                    |
|                                  |                                                                                                    |
|                                  | Process Ontion Process Order Edit Comments Addivity Log                                                                                                    |
|                                  | Supplier BOXTMATTHE-001 Educate Contract Activities Document Status                                                                                         |
|                                  | Supplier ID 0000003519 BOXT, MATTHEW A Contract Releases                                                                                                    |
|                                  | Begin Date 07/02/2013                                                                                                    |
|                                  | Panewal Date Amount Summary (2)                                                                                                    |
|                                  | Currency USD CRRNT Maximum Amount 20,000.00 USD                                                                                                    |
|                                  | Primary Contact 1 MATTHEW BOXT Line Item Released Amount 0.00                                                                                               |
|                                  | Category Released Amount 0.00 Supplier Contract Ref Open Item Released Amount 3.240.00                                                                      |
|                                  | Description Task Order Service Agreement Total Released Amount 3,240,00                                                                                     |
|                                  | Master Contract ID Tax Exempt ID Remaining Amount 16,760.00                                                                                                 |
|                                  | Tax Exempt Remaining Percent 83.80                                                                                                    |
|                                  |                                                                                                    |
|                                  | Corporate Contract Adjust Supplier Pricing First Auto Default                                                                                               |
|                                  | Lock Chartfields Price Can Be Changed on Order *Dispatch Method Print                                                                                       |
|                                  | PO Defaults Add Open Item Price Adjustments Price Adjustment Template                                                                                       |
|                                  |                                                                                                    |
|                                  | Catalog Search Item Search Search for Contract Lines                                                                                                    |
|                                  | Lines Personalize   Find   View All   🗇   🛗 First 🗷 1 of 1 🗷 Last                                                                                           |
|                                  | Details         Order By Amount         Item Information         Default Schedule         Release Amounts         Release Quantities         Line Groupings |
|                                  | Line Item Description UOM Category Release Status                                                                                                    |
|                                  | 1 Eschices Task Order Service Agreement (TOSA)                                                                                                    |
|                                  | View Category Hierarchy Category Search                                                                                                    |
|                                  |                                                                                                    |
|                                  | Lines Personalize   Find   View All 💷   🚟 First 🗷 1 of 1 🗷 Last                                                                                             |
|                                  | Line Category Description Status                                                                                                    |
|                                  | 1 Active                                                                                                    |
|                                  | Cave O Rehim to Search E Notify A. Perfect                                                                                                    |
|                                  |                                                                                                    |
|                                  |                                                                                                    |

### 3.3.6 Detail Activity

There are 2 reports associated with the PO Detail Activity Report:

- CSUPO051 Open PO Activity Will only print Purchase Orders that are open for the criteria specified.
- CSUP0052 PO Activity Report Will print all Purchase Orders (open or closed) for the criteria specified.

Both of these reports provide the necessary detailed financial information relating to Purchase Order Activity. This includes the Original PO, Change Orders, and Vouchers that have been applied. There are several run control criteria's that can be specified. These reports have the ability to be run to a PDF or to a CSV report format. Using a CSV format will allow the information to be reviewed in an Excel thus allowing the additional features (ie: sorting, grouping, filtering, etc.)

| Processing Steps / Field<br>Name | Screenshot / Description                                               |  |  |  |  |  |  |  |  |  |
|----------------------------------|------------------------------------------------------------------------|--|--|--|--|--|--|--|--|--|
| Create a Run Control or          | PO Activity                                                            |  |  |  |  |  |  |  |  |  |
| Search for an existing one to    | Run Control ID, ONREOLIEST, Report Manager, Process Monitor, Run       |  |  |  |  |  |  |  |  |  |
|                                  |                                                                        |  |  |  |  |  |  |  |  |  |
| Select:                          | Enter search criteria and click on Search. Leave blank for all values. |  |  |  |  |  |  |  |  |  |
| Business Unit: Enter the         | Search Unterna                                                         |  |  |  |  |  |  |  |  |  |
| PO Business Unit you want        | From Purchase Order:                                                   |  |  |  |  |  |  |  |  |  |
| to run this report for. This is  | From Purchase Order                                                    |  |  |  |  |  |  |  |  |  |
| a required field.                | Date: Date:                                                            |  |  |  |  |  |  |  |  |  |
| • From/To Purchase Order:        |                                                                        |  |  |  |  |  |  |  |  |  |
| Enter a PO ID range you          | Buyer:                                                                 |  |  |  |  |  |  |  |  |  |
| want to run this report for      | PO Type:                                                               |  |  |  |  |  |  |  |  |  |
| will narrow the search)          | From Fund Code:                                                        |  |  |  |  |  |  |  |  |  |
| From/To Purchase Order           | From Account:                                                          |  |  |  |  |  |  |  |  |  |
| <b>Date:</b> Enter a Date range  | From Denastment: 00783 C To Denastment: 00783 C                        |  |  |  |  |  |  |  |  |  |
| you want to run this report      | From Drogram Code:                                                     |  |  |  |  |  |  |  |  |  |
| for (not required, however       |                                                                        |  |  |  |  |  |  |  |  |  |
| this will narrow the search).    |                                                                        |  |  |  |  |  |  |  |  |  |
| • Supplier ID: Enter the         |                                                                        |  |  |  |  |  |  |  |  |  |
| Supplier ID you want to run      | Amounts -                                                              |  |  |  |  |  |  |  |  |  |
| however this will parrow the     |                                                                        |  |  |  |  |  |  |  |  |  |
| search).                         |                                                                        |  |  |  |  |  |  |  |  |  |
| From/To Fund Code,               | Save & Return to Search Notify                                         |  |  |  |  |  |  |  |  |  |
| Account, Department,             |                                                                        |  |  |  |  |  |  |  |  |  |
| Program, Project & Class:        |                                                                        |  |  |  |  |  |  |  |  |  |
| Enter a ChartFields range        |                                                                        |  |  |  |  |  |  |  |  |  |
| you want to run this report      |                                                                        |  |  |  |  |  |  |  |  |  |
| this will narrow the search)     |                                                                        |  |  |  |  |  |  |  |  |  |
| • Amount <=: Enter the PO        |                                                                        |  |  |  |  |  |  |  |  |  |
| amount less than or equal        |                                                                        |  |  |  |  |  |  |  |  |  |
| to (not required, however        |                                                                        |  |  |  |  |  |  |  |  |  |
| this will narrow the search).    |                                                                        |  |  |  |  |  |  |  |  |  |
| Click the "Run" button           |                                                                        |  |  |  |  |  |  |  |  |  |

### Navigation: Purchasing > Purchase Orders > Reports > CSU PO Detail Activity Report

| Processing Steps / Field<br>Name                                                              | Screenshot / Description                                 |                                                                                               |              |       |         |                                  |  |  |  |  |
|-----------------------------------------------------------------------------------------------|----------------------------------------------------------|-----------------------------------------------------------------------------------------------|--------------|-------|---------|----------------------------------|--|--|--|--|
| Select the report you want to<br>run "Open PO Activity or PO<br>Activity Report", click "OK", | User ID     40015472208     Run Control ID     ONREQUEST |                                                                                               |              |       |         |                                  |  |  |  |  |
| and go to the process monitor<br>to View/Print the report.<br>(CSUPO051/CSUPO052).            | Server Name Recurrence Time Zone Q                       | Run Date         03/22/2019           Run Time         8:51:49AM   Reset to Current Date/Time |              |       |         |                                  |  |  |  |  |
|                                                                                               | Select Description                                       | Process Name                                                                                  | Process Type | *Туре | *Format | Distribution                     |  |  |  |  |
| Notes These veneries can be                                                                   | Open PO Activity                                         | CSUPO051                                                                                      | SQR Report   | Web   | CSV     | <ul> <li>Distribution</li> </ul> |  |  |  |  |
| run to either a PDF or CSV<br>report format.                                                  | PO Activity Report                                       | CSUP0052                                                                                      | SQR Report   | Web   | CSV     | <ul> <li>Distribution</li> </ul> |  |  |  |  |

## **Report Example**

| Report ID:<br>Operator :<br>Database : | CSUP0051<br>40011891280<br>FBCFSTSA | CA Blate University Long Beach<br>10 Open Furchase Order Activity Report |        |        |            |          |            |                 |          |          | Page No :<br>Run Date:<br>Run Time: | Page No : 2<br>Run Date: 01/07/2014<br>Run Time: 09:41:28 |     |            |       |                   |         |                     |           |                  |
|----------------------------------------|-------------------------------------|--------------------------------------------------------------------------|--------|--------|------------|----------|------------|-----------------|----------|----------|-------------------------------------|-----------------------------------------------------------|-----|------------|-------|-------------------|---------|---------------------|-----------|------------------|
| PO Number                              | Doc Date                            | туре                                                                     | Status | Ln-Sch | -Dst Year  | Ap       | Source Txn | Monetary Amount | In Statu | s Fund I | Deptid                              | Account Pr                                                | rgm | Project Id | Class | Acctg Dt Budgt Dt | Voucher | Vendor Name         |           | Closed           |
| 0000043119                             | 02/28/13                            | PW                                                                       | D      | 001 00 | 1 001 2012 | 09       | PO_POENC   | 2,075.45        | Open     | GF001 C  | 00783                               | 660021                                                    |     |            | C0256 | 03/01/13 02/28/13 |         | MACKONE DEVELOPMENT | INC       | N                |
| т                                      | otal for Ln-S                       | Iched-Di                                                                 | st:    | 001 00 | 1 001 Rece | iving Re | quired : X | 2,075.45        |          | Due Date | B:                                  | 02/28/13                                                  |     | PO ID:     |       | 0000043119        |         |                     |           |                  |
| т                                      | otal for PO:                        | 00000                                                                    | 43119  |        |            |          |            | 2,075.45        |          |          |                                     |                                                           |     |            |       |                   |         |                     |           |                  |
| 0000043490                             | 05/16/13                            | 80                                                                       | D      | 001 00 | 1 001 2012 | 11       | PO_POENC   | 4,000.00        | Open     | GF001 C  | 00783                               | 613001                                                    |     |            | C0255 | 05/16/13 05/16/13 |         | SCHWEITZER ENGINEER | ING LABO  | RATORIRS IN<br>N |
| т                                      | otal for Ln-S                       | Iched-Di                                                                 | st:    | 001 00 | 1 001 Rece | iving Re | quired : X | 4,000.00        |          | Due Date | <b>b</b> :                          | 09/10/13                                                  |     | PO ID:     |       | 0000043490        |         |                     |           |                  |
| τ                                      | otal for PO:                        | 00000                                                                    | 43490  |        |            |          |            | 4,000.00        |          |          |                                     |                                                           |     |            |       |                   |         |                     |           |                  |
| 0000043562                             | 05/29/13                            | PW                                                                       | D      | 001 00 | 1 001 2012 | 11       | PO_POENC   | 112,745.65      | Open     | GF001 C  | 00783                               | 660021                                                    |     |            | C0293 | 05/29/13 05/29/13 |         | ANGELES CONTRACTOR  | INC       | N                |
| т                                      | otal for Ln-S                       | Iched-Di                                                                 | st:    | 001 00 | 1 001 Rece | iving Re | quired : X | 112,745.65      |          | Due Date |                                     | 11/30/13                                                  |     | PO ID:     |       | 0000043562        |         |                     |           |                  |
| т                                      | otal for PO:                        | 00000                                                                    | 43562  |        |            |          |            | 112,745.65      |          |          |                                     |                                                           |     |            |       |                   |         |                     |           |                  |
| 0000043568                             | 05/29/13                            | 80                                                                       | D      | 001 00 | 1 001 2012 | 11       | PO_POENC   | 2,198.54        | Open     | GF001 C  | 00783                               | 660021                                                    |     |            | C0293 | 05/29/13 05/29/13 |         | GORDIAN GROUP INC ( | (THE)     | N                |
| т                                      | otal for Ln-S                       | Iched-Di                                                                 | st:    | 001 00 | 1 001 Rece | iving Re | quired : X | 2,198.54        |          | Due Date |                                     | 11/30/13                                                  |     | PO ID:     |       | 0000043568        |         |                     |           |                  |
| т                                      | otal for PO:                        | 00000                                                                    | 43568  |        |            |          |            | 2,198.54        |          |          |                                     |                                                           |     |            |       |                   |         |                     |           |                  |
| 0000043733                             | 07/02/13                            | СВ                                                                       | D      | 001 00 | 1 001 2013 | 01       | PO_PORNC   | 3,339.96        | Open     | GF001 C  | 00783                               | 660021                                                    |     |            | C0255 | 07/02/13 07/02/13 |         | WALTERS WHOLESALE E | LECTRIC ( | COMPANY          |

This report provides detailed information for a transaction as it flows through the Purchasing and Accounts Payable system. If applicable, the details about the Requisition, Purchase Order, Receiver, and/or Voucher are displayed. Departments can utilize this report as an inquiry tool and may optionally print or electronically save the report for their records. The Accounts Payable and Purchasing Departments may also use this report to assist in liquidating Purchase Orders in addition to general inquiries.

The report extracts data from four different areas within the PeopleSoft Application:

- Requisitions If the Purchase Order is "Sourced" from a Requisition(s), the program extracts the Requisition(s) information. If it is not sourced from a requisition, no requisition section will be printed on the report.
- Purchase Orders Based upon the selection criteria, the program will select the Purchase Order information that is either specified or tied to the Document that is specified.
- Receipts If the Purchase Order has Receipts entered into the system against it, the program extracts the Receipt(s) information. If no Receipts have been entered referencing the PO, no receipt information will be printed on the report.
- Vouchers If the Purchase Order has vouchers (supplier invoices) entered into the system against it, the
  program extracts the Voucher(s) information. If no vouchers have been entered referencing the PO, no voucher
  section will printed on the report.

### Additional Notes:

All transactions in the database will be displayed in this report. This means that if there are any cancelled lines, schedules, or distributions related to Requisitions, Purchase Orders, Receipts, or Vouchers, they will be printed on the report but with NO extended dollar amount. Likewise, Requisitions, Vouchers and Receipts that have been cancelled in their entirety, will also be shown on the report but with no extended dollar amounts. However, if the Clear Requisition functionality is used at the PO distribution level, the requisition lines that have been cancelled will not be displayed on the report.

Items deleted before they had been budget checked (trash can icon), no longer exist in the database and will not be displayed.

## Navigation: Purchasing > Purchase Orders > Reports > PO Life Cycle Report

| Processing Steps / Field<br>Name                                                                                                    | Screenshot / Description                                                                                                    |
|----------------------------------------------------------------------------------------------------|----------------------------------------------------------------------------------------------------|
| Create a Run Control or<br>Search for an existing one to<br>use.                                                                                                    | CSU PO Life Cycle Report           Run Control ID         ONREQUEST         Report Manager         Process Monitor         Run                                                                    |
| <ul> <li>Select PO Using: Select<br/>the Document Type you<br/>wish to run this report for;<br/>Purchase<br/>Order/Requisition/Voucher.</li> <li>Business Unit: If you<br/>selected the document type<br/>of either a Purchase Order<br/>or Requisition you will need<br/>to enter the PO Business<br/>Unit. If you selected the<br/>document type of Voucher,<br/>you will need to enter the<br/>AP Business Unit.</li> <li>PO/Req/Voucher ID: Enter<br/>the document ID you wish<br/>to run this report for.</li> <li>Run Report and go to Process<br/>Monitor to View/Print Report.</li> </ul> | Select PO using:   Purchase Order   Requisition   Voucher   Pocess Options   Business Unit:   BCMP   PO ID:   0000043018     Po ID:   0000043018     Po Return to Search     Add   Update/Display |

## **Report Example**

| Report ID: CSUP0010<br>Operator : 40011891280<br>Database : FBCFSTSA                                                                                                    | CA State<br>Purchase                                                                                    | University Long Bead<br>Order Life Cycle Repo      | ch<br>ort                                    |                                                                                                  | Page No : 1<br>Run Date: 0<br>Run Time: 0                                         | L<br>01/07/2014<br>09:46:04          |                                      |
|----------------------------------------------------------------------------------------------------|----------------------------------------------------------------------------------------------------|----------------------------------------------------|----------------------------------------------|--------------------------------------------------------------------------------------------------|-----------------------------------------------------------------------------------|--------------------------------------|--------------------------------------|
| Bus Unit:         LBCMP           PO Id:         0000043018           PO Dt:         02/11/2013           Vendor Id:         000000278           Vendor Mame:         DBLJ. MAKKETING LP                                                                                           | PO Ref: 187-541/<br>PO Type: St Cntra<br>PO Buyer: 40007660<br>PO Status: Compl                         | 32398<br>ct<br>703                                 | Change Orde:<br>Change Orde:                 | r#: 000<br>rDate:                                                                                |                                                                                   |                                      |                                      |
| Requisition Information:<br>Regid In/Sc/Ds Status Pescription<br>0000032398 1/1/1 Complete Dell OptiPlex 790                                                                                                    | Categ Cd Regues<br>Desk 20400 400076                                                                    | tor <u>Acont /Dept Id</u><br>607 616002/00187      | /Fund /Prog /Projec<br>/CE113/ /             | t Id/Class Pri<br>/ 606.                                                                         | LCE UOM OTY PO<br>45 EA 6.0<br>To                                                 | ) Ln/Sc/Ds<br>1/1/1<br>otal REQ      | Total Amount<br>3,638.70<br>3,638.70 |
| D Detail Information 0000043018 - 02/11/2013           In/Sc/Ds         Stat         Description         Categ         Due Date           1/1/1         Comp *Desktop Dell Opt         00048         02/28/201                                                                     | Location Accnt /Dep<br>3 EN2-101 616002/001                                                             | t Id /Fund /Prog /1<br>87 /CE113/ /                | Project Id/Class<br>/<br>Tota:               | Price         UOM         QTY           606.45         EA         6.0           L PO         6.0 | Total Tax         Total F           327.48         0.           327.48         0. | Total Msc                            | Total Amount<br>3,966.18<br>3,966.18 |
| Receipt Information:<br>ReceiverDD Receipt DE Line Status PO Ln/Sc/D<br>0000021014 02/20/2013 1 Received 1/1/1                                                                                                    | Date         Received           02/28/2013         40002557                                             | <b>By</b><br>410                                   | Pack. Slip Bill or                           | Lading Lading                                                                                    | Received Qty Accep<br>6.0<br>6.0                                                  | 6.0                                  |                                      |
| Voucher Information:         Voucher Amount         Voucher           03379469         Open         2,802.07         02/14/20           00379469         Open         1,068.00         02/14/20           Total VCH         3,870.07         1000000000000000000000000000000000000 | Invoice ID         PO Ln/Sc           13 XJ38X1427C         1/1/1           13 XJ38X1427C         1/1/1 | /Ds Acont /Dept Id<br>616002/00187<br>616002/00187 | /Fund /Prog /Proje<br>/CE113/ /<br>/CE113/ / | <u>ct Id/Class</u> <u>Check</u> #<br>/ 708948<br>/ 708948                                        | Check Dt<br>03/15/2013<br>03/15/2013                                              | Check Amount<br>5,474.98<br>5,474.98 |                                      |

## 3.3.8 CSU Open PO by ChartField

This report allows the user to retrieve summarized information relating to all Open Purchase Order Activity by business unit or specified ChartFields. It also assists with reconciling Department/Fund encumbrance balances, providing the necessary detailed financial information relating to Purchase Order Encumbrances. It includes the PO No, Doc Date, Status, Line/Schedule/Distribution (when Summarize PO Lines is checked the report displays row count instead of these line numbers), Buyer Name, Year, Accounting Period, Monetary Amount listed as three columns (Posted Amount, Liquidated Amount, and Open Amount), ChartFields, Voucher No., PO Line Description, and Supplier Name. There are several run control criteria's that can be specified. The report is run in PDF report format.) This information can also be obtained in Data Warehouse.

*Navigation:* Purchasing > Purchase Orders > Reports > CSU Open PO by ChartField

| Processing Steps / Field Name              | Screenshot / Description                                                |  |  |  |  |  |  |
|--------------------------------------------|-------------------------------------------------------------------------|--|--|--|--|--|--|
| Create a Run Control or Search for an      |                                                                         |  |  |  |  |  |  |
| existing one to use.                       | Open PO by Chartfield                                                   |  |  |  |  |  |  |
| Select:                                    | Run                                                                     |  |  |  |  |  |  |
| General Options                            | Run Control ID ONREQUEST Report Manager Process Monitor                 |  |  |  |  |  |  |
| Business Unit: Enter the PO Business       |                                                                         |  |  |  |  |  |  |
| Unit for which you want to run this report | General Options                                                         |  |  |  |  |  |  |
| This is a required field                   | *Business Unit: LBCMP Q *Fiscal Year (thru): 2013 *Period (thru): 6     |  |  |  |  |  |  |
| Fiscal Year (thru): Enter a Fiscal Year    | Buyer:                                                                  |  |  |  |  |  |  |
| thru which you want to run this report.    | Include Closed PO's with an Open Amount                                 |  |  |  |  |  |  |
| This is a required field.                  | Special Options                                                         |  |  |  |  |  |  |
| • Period (thru): Enter the Accounting      | Summarize PO Lines PO Header Reference                                  |  |  |  |  |  |  |
| Period thru which you want to run this     | Print Liquidating Documents                                             |  |  |  |  |  |  |
| report for. This is a required field.      | Limit By Commitment Amount                                              |  |  |  |  |  |  |
| • Buyer: Select the Buyer using the        | Cless Than @ Greater Than Amount:                                       |  |  |  |  |  |  |
| magnifying glass (not required, however    | Insert Report Criteria Personalize   Find   🖉   🚟 First 🖪 1 of 1 🔟 Last |  |  |  |  |  |  |
| this will narrow the search).              | ChartField From Value To Value All Values Sort Sub Total                |  |  |  |  |  |  |
| Include Closed PO's with an Open           |                                                                         |  |  |  |  |  |  |
| Amount: Checking this will include the     | Check 'All Values' to process a black Chartfield value                  |  |  |  |  |  |  |
| Closed PO's that still have open           | Leave values empty to process from minimum to maximum values            |  |  |  |  |  |  |
| amounts. (not required)                    | Default soft is Dept, Fund, Account, Project, Class, Program            |  |  |  |  |  |  |
| Special Options                            |                                                                         |  |  |  |  |  |  |
| Summarize PO Lines: Check this to          | 🗟 Save 🔍 Return to Search 🗈 Notify 🍫 Refresh                            |  |  |  |  |  |  |
| Summarize. Unchecked will print the PO     |                                                                         |  |  |  |  |  |  |
| Line Detail. (not required)                |                                                                         |  |  |  |  |  |  |
| Note: When Summarize PO Lines is           |                                                                         |  |  |  |  |  |  |
| checked the selection box for PO Header    |                                                                         |  |  |  |  |  |  |
| Reference will be ungreyed. This will      |                                                                         |  |  |  |  |  |  |
| (Paguisition) in column 5 of the report    |                                                                         |  |  |  |  |  |  |
| (Requisition) in column 5 of the report.   |                                                                         |  |  |  |  |  |  |
| column 5 of the report. When               |                                                                         |  |  |  |  |  |  |
| Summarize PO Lines is not checked, the     |                                                                         |  |  |  |  |  |  |
| selection box for Print Liquidating        |                                                                         |  |  |  |  |  |  |
| Documents is ungreyed.                     |                                                                         |  |  |  |  |  |  |
| • PO Header Reference: Check this to       |                                                                         |  |  |  |  |  |  |
| display the PO Header Reference            |                                                                         |  |  |  |  |  |  |
| (Requisition).                             |                                                                         |  |  |  |  |  |  |
| • Print Liquidating Documents: When        |                                                                         |  |  |  |  |  |  |
| checked this prints the Voucher ID that    |                                                                         |  |  |  |  |  |  |
| was matched to the PO. Unchecked           |                                                                         |  |  |  |  |  |  |

| Processing Steps / Field Name                                                                                                    | Screenshot / Description |
|----------------------------------------------------------------------------------------------------|--------------------------|
| <ul> <li>prints the PO Line Description. This is only applicable if the Summarized PO Lines is unchecked. (not required)</li> <li>Limit by Commitment Amount: Select if you want only those PO's selected by the amount specified. (Not required, hereight)</li> </ul>                                                                                                    |                          |
| Insert Report Criteria                                                                                                    |                          |
| <ul> <li>ChartField Criteria: Select the<br/>ChartField(s) you wish to report, sort,<br/>and sub-total on. The ChartField<br/>indicated as sort 1 will default as the<br/>main sub-total and page break. All<br/>other ChartFields are displayed<br/>following the default sort (Dept, Fund,<br/>Account, Project, Class, Program) less<br/>the ChartField selected as sort 1 and<br/>will sub-total within the report by each<br/>unique combination of all remaining<br/>ChartFields, unless an additional sort or<br/>sub-total is listed on the run control.<br/>The report will display grand totals by<br/>business unit limited to the data<br/>selection on the run control.</li> <li>Run report and go to the process<br/>monitor to View/Print the report.<br/>(CSUP0011).</li> </ul> |                          |
| Note. This report is fun in PDF format.                                                                                                    |                          |

## **Report Example**

| Report ID:<br>Operator :<br>Database :<br>Bus Unit :<br>DEPT : | : CSUPO011 Open PO Report by Chartfields<br>: 40011991280 CA State University Long Beach<br>: FRCPSTEA Thru Piscal Year 2013 Accounting Period 06<br>: LECMP<br>: 00057 - Biological Sciences |                                                                  |                                                  |                |                  | Page No<br>Run Date<br>Run Time | : 2<br>: 01/07/2014<br>: 09:50:34 |                      |                  |                      |
|----------------------------------------------------------------|----------------------------------------------------------------------------------------------------|------------------------------------------------------------------|--------------------------------------------------|----------------|------------------|---------------------------------|-----------------------------------|----------------------|------------------|----------------------|
| PO ID                                                          | PO Date S Lin-Sc-Da                                                                                                    | PO Line Description                                              | Vendor Description                               | Fund           | Account          | Project                         | Class Prog                        | PO Amount            | Liquidated Amt   | Open Amount          |
| 0000044258                                                     | 09/26/13 D 001-01-01                                                                                                    | Service to decontaminate Bilol                                   | TECHNICAL SAFETY SERVICES IN                     | NC 48101       | 613001           |                                 |                                   | 559.00               | 0.00             | 559.00               |
|                                                                |                                                                                                    |                                                                  | Total Activity                                   | For 48101      | 613001           |                                 |                                   | 559.00               | 0.00             | 559.00               |
| 0000044233                                                     | 09/20/13 D 001-01-01                                                                                                    | FORMA DH CO2 DECON 120V - QUOT                                   | FISHER SCIENTIFIC                                | 48101          | 619002           |                                 |                                   | 6,474.60             | 0.00             | 6,474.60             |
|                                                                |                                                                                                    |                                                                  | Total Activity                                   | For 48101      | 619002           |                                 |                                   | 6,474.60             | 0.00             | 6,474.60             |
| 0000043967                                                     | 07/30/13 D 001-01-01                                                                                                    | BPO for preventive maintenance                                   | STERILIZER TECH SPECIALISTS                      | 48101          | 660021           |                                 |                                   | 7,040.00             | 0.00             | 7,040.00             |
|                                                                |                                                                                                    |                                                                  | Total Activity                                   | For 48101      | 660021           |                                 |                                   | 7,040.00             | 0.00             | 7,040.00             |
| 0000043969                                                     | 07/30/13 D 001-01-03                                                                                                    | PURCHASE LAB SUPPLIES, BPO. AU                                   | FISHER SCIENTIFIC                                | 48101          | 660927           |                                 |                                   | 3,000.00             | 1,223.91         | 1,776.09             |
|                                                                |                                                                                                    |                                                                  | Total Activity                                   | For 48101      | 660927           |                                 |                                   | 3,000.00             | 1,223.91         | 1,776.09             |
|                                                                | Total Activity For FU                                                                                                    | ND_CODE = 48101                                                  |                                                  |                |                  |                                 |                                   | 17,073.60            | 1,223.91         | 15,849.69            |
| 0000044152                                                     | 09/05/13 D 001-01-01                                                                                                    | BPO for live frogs- not to exc                                   | KONS DIRECT                                      | CF030          | 660927           |                                 |                                   | 2,700.00             | 0.00             | 2,700.00             |
|                                                                |                                                                                                    |                                                                  | Total Activity                                   | For CF030      | 660927           |                                 |                                   | 2,700.00             | 0.00             | 2,700.00             |
|                                                                | Total Activity For FU                                                                                                    | ND_CODE = CF030                                                  |                                                  |                |                  |                                 |                                   | 2,700.00             | 0.00             | 2,700.00             |
| 0000043967                                                     | 07/30/13 D 002-01-01<br>08/19/13 D 001-01-01                                                                                                    | BPO to repair department autoc<br>SERVICE AND CLEANING, CHANGING | STERILIZER TECH SPECIALISTS<br>MERRY X-RAY (MXR) | GF001<br>GF001 | 660021<br>660021 |                                 |                                   | 7,800.00<br>2,500.00 | 188.84<br>469.81 | 7,611.16<br>2,030.19 |
|                                                                |                                                                                                    |                                                                  | Total Activity                                   | For GF001      | 660021           |                                 |                                   | 10,300.00            | 658.65           | 9,641.35             |
|                                                                | Total Activity For FU                                                                                                    | ND_CODE = GF001                                                  |                                                  |                |                  |                                 |                                   | 10,300.00            | 658.65           | 9,641.35             |
| 0000044015                                                     | 08/05/13 D 001-01-03                                                                                                    | PURCHASE LAB SUPPLIES, BPO WHI                                   | FISHER SCIENTIFIC                                | GF006          | 660927           |                                 |                                   | 4,000.00             | 2,252.71         | 1,747.29             |
|                                                                |                                                                                                    |                                                                  | Total Activity                                   | For GF006      | 660927           |                                 |                                   | 4,000.00             | 2,252.71         | 1,747.29             |
|                                                                | Total Activity For FU                                                                                                    | ND_CODE = GF006                                                  |                                                  |                |                  |                                 |                                   | 4,000.00             | 2,252.71         | 1,747.29             |